# いた動画変換線の

# 取り扱い説明書

## ユーザー登録はこちら http://www.de-net.com/pc

| DE-168 |

製品ご利用前に必ずお読みください。 この取り扱い説明書は大切に保管してください。 ※本書およびシリアルナンバーを再発行することはできません。

| <b>目次</b>             |       |
|-----------------------|-------|
| 動作環境・その他(免責事項や注意事項など) | 02    |
| インストール・アンインストール方法     | 03~04 |
| 起動方法                  | 05    |
|                       |       |
| 画面・各部の説明              |       |
| メイン画面                 | 06    |
|                       |       |
| 動画を変換縮小する             | 07~09 |
|                       |       |
| Q&A                   | 10    |
|                       |       |
| ユーザーサポート              | 裏表紙   |

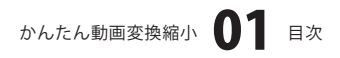

# 動作環境・その他

## 動作環境

- 対応 PC メーカーサポートを受けられる Windows パソコン
  - OS Windows 2000/XP(Home/Pro)/Vista ※日本語 OS 専用ソフトです。OS が正常に動作している環境でお使いください。対応 OS の動作環境 を満たした環境でのご利用が前提となります。最新のサービスパック及びアップデートがされている 環境でお使い下さい。ServerOS には対応しておりません。管理者権限を持ったユーザーでお使い ください。マイクロソフトのサポート期間が終了している OS での動作は保証いたしません。
  - CPU Pentium II 以上(Windows Vista の場合は 800MHz 以上)
- メモリ 128MB 以上 /XP の場合は 256MB 以上推奨 /Vista の場合は 512MB 以上
- ディスプレイ 1024 × 768 以上の解像度で色深度 16bit 以上表示可能なもの
- CD-ROM 倍速以上
- ハードディスク 150MB 以上の空き容量(インストール時)
- **その他** インターネット環境必須 対応動画ファイルの再生に必要なコーデック、フィルタ等が必要です。

## ご注意

#### 対応動画

- 取込可能ファイル AVI/FLV/MPEG
- 変換可能ファイル AVI / FLV / MPEG / MPEG4 / MOV
- ※対応動画ファイルの再生に必要なコーデック、フィルタ等が必要です。
- ※対応動画ファイルは、全てのファイルの取込・変換を保証するものではありません。

#### ご注意

※動画の種類や設定によっては、ファイル容量が大きくなる場合もあります。
※CD-R等のメディアに書き込むには、専用のライティングソフト等が必要です。
※各種機器に動画を転送するには、機器に合った転送用のソフトや接続環境が必要です。
※Web上で動画を公開するには、インターネット上の各種動画のサービスを利用して下さい。
※その他ご不明な点などもパッケージ裏面のユーザーサポートまでお問い合わせください。
ユーザーサポートの通信料・通話料はお客様の負担となります(サポート料は無料です)。

本ソフトの動作以外のご質問や、動画などについての専門知識に関するお問い合わせには、お答えできない場合があります。

※本パッケージに含まれる、ソフトウェア、文字データ、その他のコンテンツ等の著作権は弊社株式会社デネットに帰属します。 本ソフトウェアを著作者の許可無く賃貸業に使用すること営利目的で使用すること、改造もしくはリバースエンジニアリングする ことを禁止します。

- 本ソフトウェアの一部、また全部を無断で複製することは法律で禁じられています。
- 商品及び各種サービスの内容、掲載されている画面、仕様等は予告なく変更する場合があります。
- Microsoft、Windowsは米国Microsoft Corporationの米国及びその他の地の国における登録商標または商標です。
- iPodは、米国およびその他の国で登録されたApple Computer, Inc.の商標です。
- PSPは株式会社ソニー・コンピュータエンタテインメントの登録商標です。
- その他の会社名・団体名及び商品名は、商標又は登録商標です。

# かんたん動画変換縮小 02 動作環境・その他

# インストール・アンインストール方法

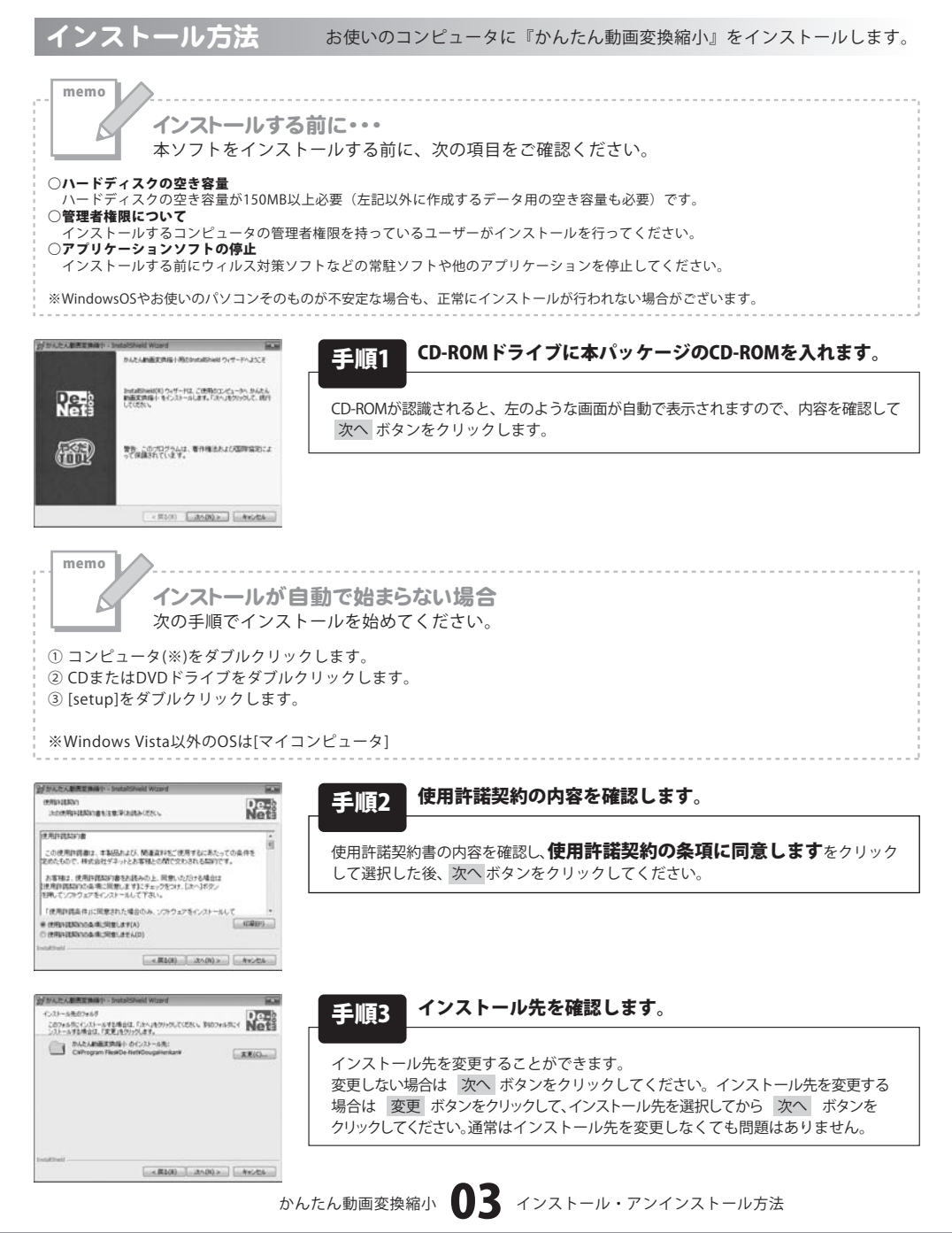

# インストール・アンインストール方法

| がかんたん動画変換操作 - SnataliShield Wizard                                 | 80             |
|--------------------------------------------------------------------|----------------|
| プログラムモインストールダを単体ができました<br>ウィザードは、インストールも開始する単体ができました。              | De-            |
| イレストールの設定を参照したり定更する場合は、「異な」をクリックして<br>リックすると、ウィザードを終了します。<br>現在の設定 | 225.4744245149 |
| セットアップ タイプ<br>標準                                                   |                |
| インストール代フォルダ<br>CWProgram FilesKDe+NetKDougaNerkan#                 |                |
| ユーザ(相能<br>名前<br>自社                                                 |                |
| sumer                                                              |                |
| < #1633-                                                           | -600 410-006   |

## **毛順4** インストールの設定内容を確認します。

インストール先等の情報が表示されます。確認を行い、インストールを行う場合 は インストール ボタンをクリックしてください。

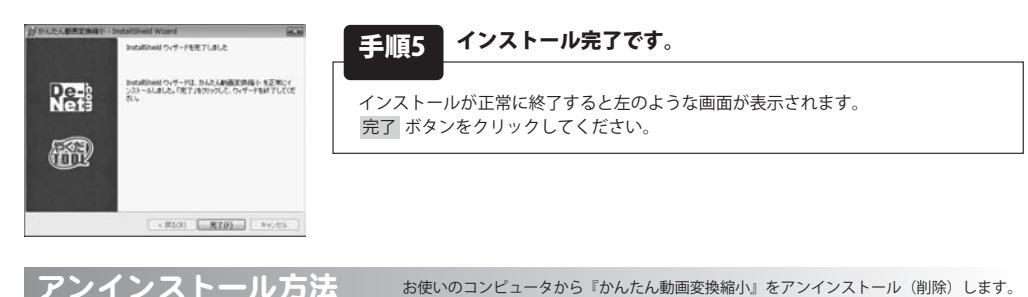

本ソフトを完全に終了して ボタン→「コントロールパネル」→「プログラムのアンインストール」で一覧表示される プログラムの中から「かんたん動画変換縮小」を選択して「アンインストール」をクリックすると確認メッセージがでますので、 「はい」をクリックするとアンインストールが実行されます。

※Windows OSがXPの場合、「スタート」→「コントロールパネル」→「プログラムの追加と削除」から、 Windows 2000の場合、「スタート」→「設定」→「コントロールパネル」→「アプリケーションの追加と削除」から アンインストールを行ってください。

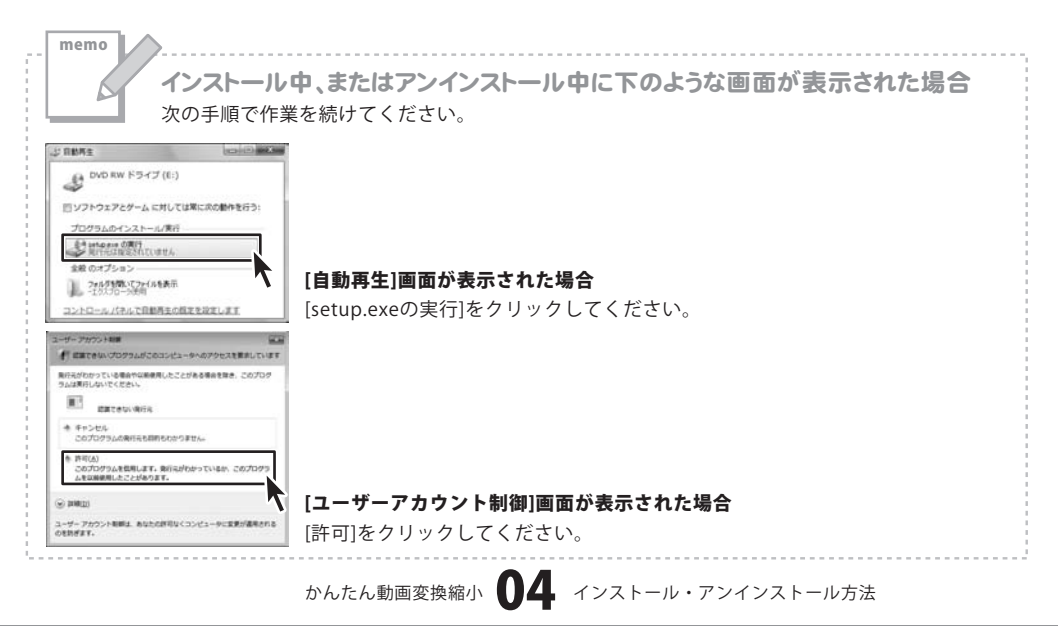

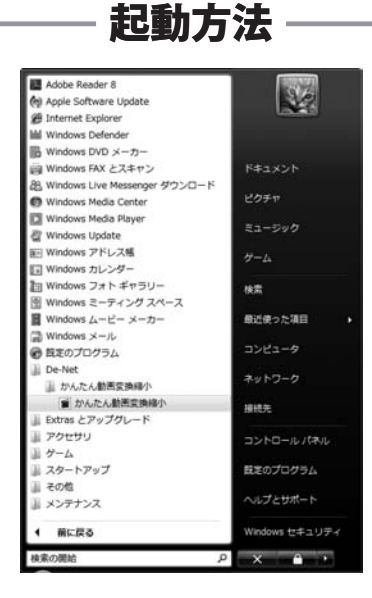

## スタートメニューからの起動

ボタン(Windows Vista以外の場合は[スタート]ボタン)をクリックして「すべてのプログラム」→「De-net」→「かんたん動画変換縮小」とたどって「かんたん動画変換縮小」をクリックしますと本ソフトが起動します。 ※Windows 2000をお使いの場合「すべてのプログラム」が「プログラム」と表示されています。

## デスクトップショートカットからの起動

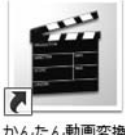

←かんたん動画変換縮小 ショートカット

かんたん動画変換 縮小

正常にインストールが完了しますと、デスクトップに上の様なショートカットアイコンが出来ます。 ダブルクリックをすると、本ソフトが起動します。

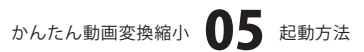

# 画面・各部の説明

メイン画面 「かんたん動画変換縮小」を起動(方法は5ページ参照)すると下のようなメイン画面が表示されます。

| かんたん動画変換縮小              |         |     |          |
|-------------------------|---------|-----|----------|
| 動画ファイルリスト               | jiĝho 📃 | 207 | 再生       |
|                         |         |     |          |
|                         |         |     |          |
|                         |         |     |          |
| 保存方法                    |         |     |          |
| 保存先: Dally指定            |         |     | -        |
| フォルダ: C¥Users¥Desktop¥動 | 作確認動画   |     | 3        |
|                         |         |     |          |
| おまかせ変換                  |         |     |          |
| おまかせ変換<br>種類: 選択して下さい   |         |     | <u> </u> |
| おまかせ変換<br>種類:「遅択して下さい   | 实质期结    |     | -        |

#### 動画ファイルリスト

変換縮小する動画の一覧が表示されます。

ドラッグ&ドロップで変換縮小する動画を追加することもできます。

## 追加

リストに変換縮小する動画を追加します。

## クリア

リストに追加した動画をリストから削除します。

#### 再生

リストに追加した動画を再生します。

## 保存方法

## 保存先

動画の保存先を設定します。

#### フォルダ

[保存先]をフォルダ指定に設定した場合に、動画を保存するフォルダを指定します。

#### おまかせ変換

#### 種類

▼をクリックして、動画の変換縮小方法を設定します。

#### 変換開始

設定した内容で、動画の変換縮小を開始します。

かんたん動画変換縮小 06 画面・各部の説明

# 動画を変換縮小する

## 1

変換縮小する動画をリストに追加します

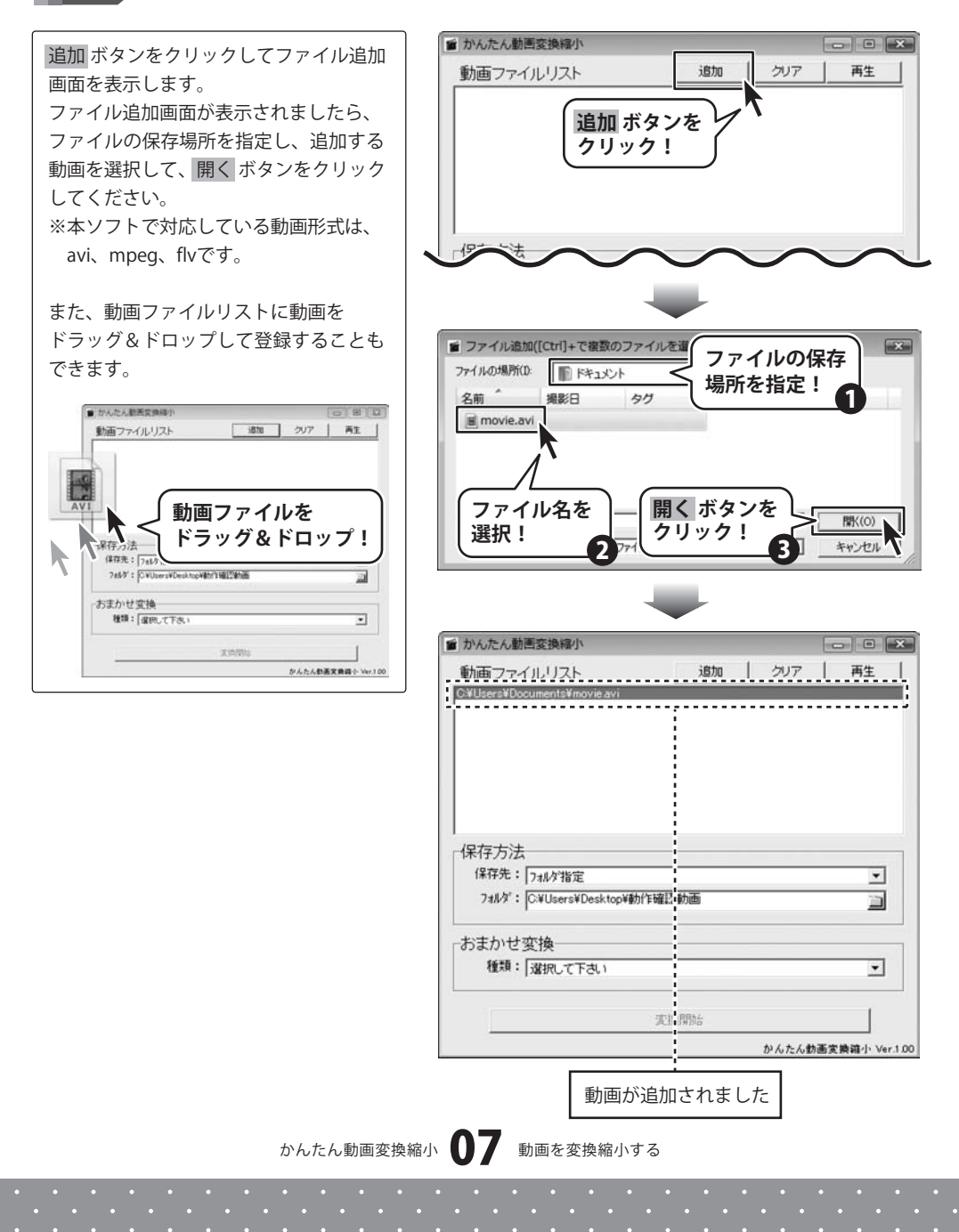

# 動画を変換縮小する

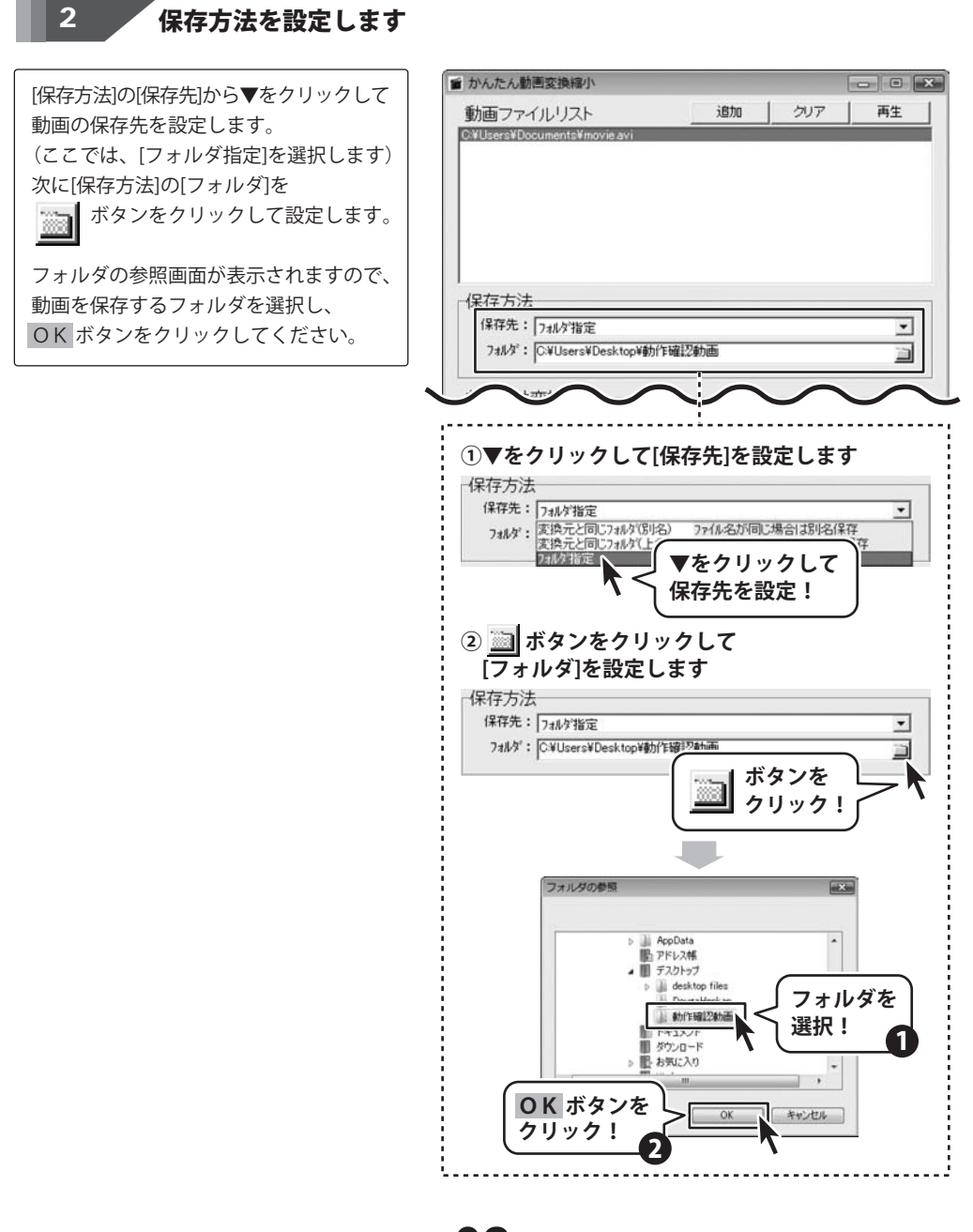

かんたん動画変換縮小 08 動画を変換縮小する

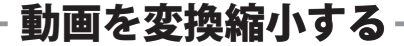

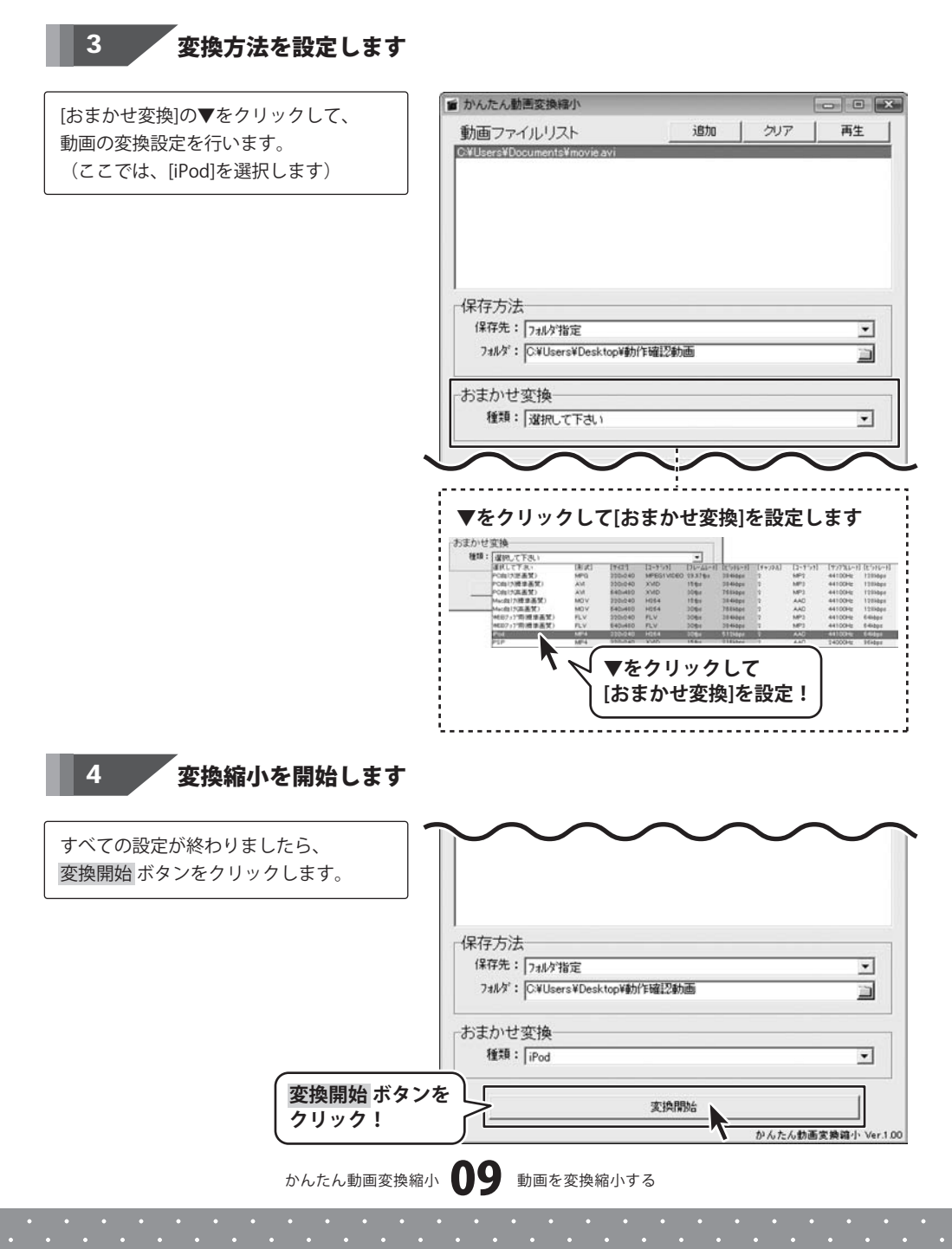

# **Q & A**

## インストール・起動関連

#### Q:インストールができない

A:本ソフトをインストールする際、ウィルス対策などの常駐ソフトや他のソフトが起動していませんか? 必ず、全て終了してからインストール作業を行ってください。 また、HDD(ハードディスクドライブ)の空き容量が極端に少ない状態や、Windowsのシステムが不安定になっていると、 インストール作業を行うことや本ソフトが正常に起動することができない場合もあります。 お使いのPCのWindows OSは、Windows Updata等で常に最新の状態を保ってください。

#### Q:ソフトが起動しません 「管理者権限の有無を確認してください」と表示される

A:管理者権限を持ったユーザーで本ソフトをご使用ください。

操作関連

#### Q:ソフトの画面内にドラッグ&ドロップしても、動画ファイルリストに動画が登録されない

A:本ソフトで取り込むことのできる動画ファイルの種類はAVI、MPEG、FLVのみになりますので、 取り込もうとされている動画ファイルの種類をご確認ください。

#### Q:変更して保存した動画を元に戻せますか?

A:変換後の動画を元に戻す事はできませんので、予め元の動画ファイルの複製を作り、 その複製した動画ファイルを変換作業にご使用ください。

#### Q:CDに入っている動画を変換したのに変換後の動画がCDに保存されない

A:CDやDVDなど外部メディアの動画を変換する場合、場合によっては 元の動画と同じ場所(CDやDVDなど)に保存できないこともあります。

.....

#### Q:複数の動画を一度に変換することはできますか?

A:動画の変換は一つずつ行われますので、複数の動画を一度に変換することはできません。

## その他

#### Q:画面の端が切れて表示される

A:画面解像度を推奨サイズ以上に変更します。

確認方法

[Windows Vista]

- 1. デスクトップの何も無い所で右クリック→個人設定をクリックします。
- 2. 個人設定ウィンドウ内の、画面の設定を左クリックします。
- 3. 解像度を1024×768以上に設定し「OK」をクリックで設定完了です。
- ※機種によっては推奨解像度が表示できない物もあります。

.....

#### Q:ボタンや文字などがずれていたり、画面の表示がおかしい

A:お使いのパソコン画面の設定をご確認ください。

確認方法

[Windows Vista]

- 1. デスクトップの何も無い所で右クリック→個人設定をクリックします。
- 2. フォントサイズ (DPI) の調整をクリックします。
- 「あなたの許可が必要です」と許可を求められますので「続行」をクリックします。 規定のスケール(96DPI)にチェックを付け、「OK」をクリックします。
- 4. パソコンを再起動した後、本ソフトを起動させて画面表示をご確認下さい。

なお、WindowsOSに関する各設定の詳細についてはMicrosoft社へお尋ねください。弊社では一切の責任を負いかねます。

かんたん動画変換縮小 **10** Q&A

## ユーザーサポート

## 問い合わせについて

お客様より頂いたお問い合せに返信できないという事があります。

問い合わせを行っているのにも関わらず、サポートからの返事がない場合、弊社ユーザーサポートまでご連絡が届い ていない状態や、返信先が不明(正しくない)場合が考えられます。

FAX及びe-mailでのお問い合せの際には、『ご連絡先を正確に明記』の上、サポートまでお送りくださいますよう 宜しくお願い申し上げます。

弊社ホームページ上から問い合わせの場合、弊社ホームページ上からサポート宛にメールを送ることが可能です。

弊社ホームページ

http://www.de-net.com

問い合わせページ

http://www.de-net.com/pc3/user-support/index.htm

『ご購入後のお問い合わせ』をお選びください。

直接メール・FAX・お電話等でご連絡の場合

- ソフトのタイトル・バージョン
- 例:「かんたん動画変換縮小」
- ○ソフトのシリアルナンバー

例:DEXXX-XXXXX-XXXXXX

- ○ソフトをお使いになられているパソコンの環境
  - ・OS及びバージョン
  - 例:WindowsXP SP2、WindowsUpdateでの最終更新日〇〇年〇月〇日
  - ・ブラウザのバージョン
  - 例:InternetExplorer 6
  - ・パソコンの仕様

例:NEC XXXX-XXX-XX / Pentium III 1GHz / HDD 60GB / Memory 512MByte

○お問合せ内容

例:~の操作を行ったら、~というメッセージがでてソフトが動かなくなった □□□部分の操作について教えてほしい…etc

- 〇お名前
- ○ご連絡先(正確にお願い致します)
  - メールアドレス等送る前に再確認をお願いいたします。

# 無料ユーザーサポート

E-mail:ask99pc@de-net.com Tel:048-640-1002 Fax:048-640-1011 サポート時間:10:00~17:30 (土・日、祭日を除く) ※通信料はお客様負担となります。
※パソコン本体の操作方法やその他専門知識に関する お問い合わせにはお答えできない場合があります。
※お客様のご都合による返品はできません。
※お問い合わせ内容によっては返答までにお時間を いただくこともあります。